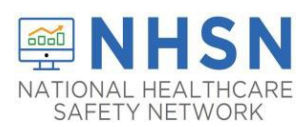

If your facility is already enrolled in NHSN and needs to have the Dialysis Component added for the COVID-19 reporting, please follow the directions below:

- 1. Log into your facility in NHSN
- 2. Select "Facility" on the left side navigation bar
- 3. Select "Add/Edit Component"

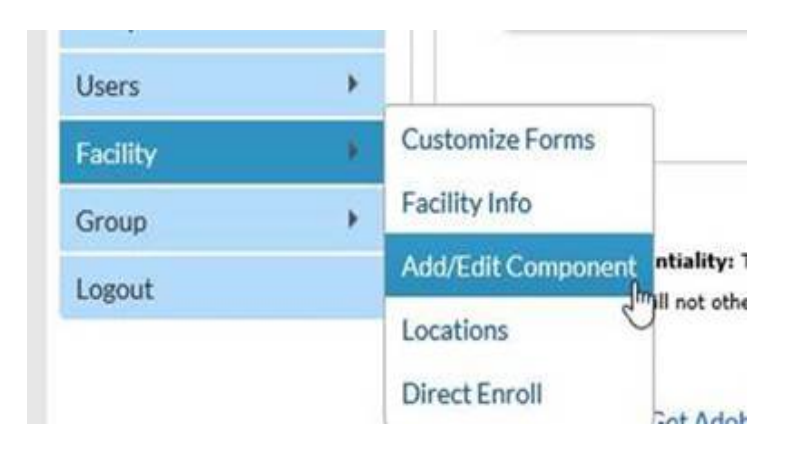

4. On the Add/Edit Component page, you will see a section for "Components Followed." Check the box next to Dialysis.

## **Components Followed**

| Follow/<br>Followed | Component                   | Activated  | Deactivated | Agreement<br>Accepted | View Agreement |
|---------------------|-----------------------------|------------|-------------|-----------------------|----------------|
|                     | Biovigilance                |            |             |                       |                |
|                     | Dialysis                    | 10/27/2020 |             | Y                     | View Agreement |
|                     | Healthcare Personnel Safety |            |             |                       |                |
|                     | Long Term Care Facility     |            |             |                       |                |
|                     | Outpatient Procedure        |            |             |                       |                |
|                     | Patient Safety              |            |             |                       |                |

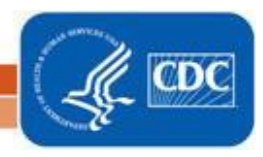

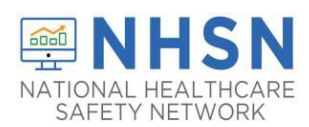

5. A warning notice will prompt you to complete information for the Dialysis Component Primary Contact. Red asterisks indicate the required fields. You will have the option to use an existing NHSN user or create a new user as the Dialysis Primary Contact.

|                              |                         |                 |                                                                                    | Warning                                          |                                                                                                    |     |  |  |
|------------------------------|-------------------------|-----------------|------------------------------------------------------------------------------------|--------------------------------------------------|----------------------------------------------------------------------------------------------------|-----|--|--|
| Edit Record                  |                         |                 |                                                                                    | You must<br>componen<br>Go to the<br>to enter th | define the Primary Contact for this<br>nt before you can start following it.<br>Contact Data section of the page<br>he Primary Contact information. | 2   |  |  |
| Existing NHSN User Email     | Create new NHSN Oser    |                 | Note: You will be required to complete a<br>survey for the most recently completed |                                                  |                                                                                                    |     |  |  |
| Username*                    |                         |                 |                                                                                    | calendar y<br>Exposure                           | year if Healthcare Personnel<br>reporting is selected on your                                                                                       | /ie |  |  |
| Contact Type Primary Contact |                         | Primary Contact |                                                                                    | the Print Survey Form link next to the           |                                                                                                    |     |  |  |
| First Name*                  |                         |                 | -                                                                                  | componer                                         | nt.                                                                                                    |     |  |  |
| Last Name*                   |                         |                 |                                                                                    |                                                  |                                                                                                    |     |  |  |
| Middle Name                  |                         |                 |                                                                                    |                                                  | ок                                                                                                    |     |  |  |
| Phone*                       |                         | Ext:            | L                                                                                  |                                                  |                                                                                                    | J   |  |  |
| Email*                       |                         |                 |                                                                                    |                                                  |                                                                                                    |     |  |  |
| Title                        | [                       |                 |                                                                                    |                                                  |                                                                                                    |     |  |  |
| Click to copy mailing add    | Iress from the facility |                 |                                                                                    |                                                  |                                                                                                    |     |  |  |
| Address Line 1*              |                         |                 |                                                                                    |                                                  |                                                                                                    |     |  |  |
| Address Line 2               |                         |                 |                                                                                    |                                                  |                                                                                                    |     |  |  |
| Address Line 3               |                         |                 |                                                                                    |                                                  |                                                                                                    |     |  |  |
| City*                        |                         |                 |                                                                                    |                                                  |                                                                                                    |     |  |  |
| State*                       |                         |                 |                                                                                    | ~                                                |                                                                                                    |     |  |  |
| Zip Code*                    |                         | Zip Code Ext:   |                                                                                    |                                                  |                                                                                                    |     |  |  |
| Fax                          |                         |                 |                                                                                    |                                                  |                                                                                                    |     |  |  |
| Pager Number                 |                         |                 |                                                                                    |                                                  |                                                                                                    |     |  |  |
| • •                          |                         |                 | B Submit                                                                           | × Cancel                                         | 8                                                                                                    |     |  |  |

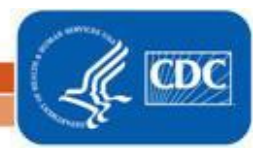